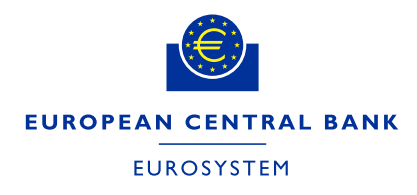

Directorate General Market Infrastructure and Payments Market Infrastructure Management Division

#### How to subscribe to TARGET services' RSS feeds

#### 1. Google Chrome

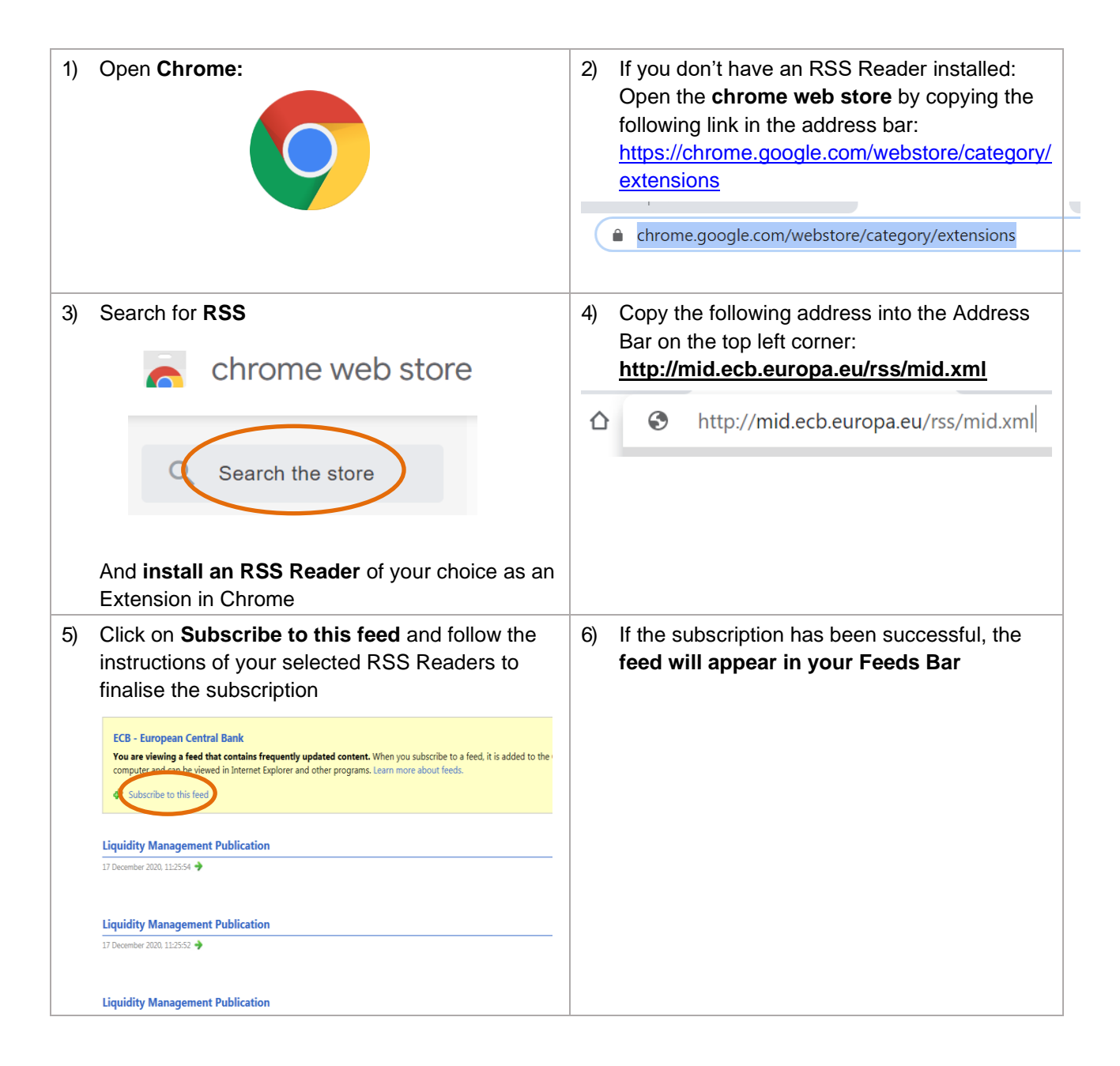

# 2. Microsoft Edge

| 1) Open Microsoft Edge                                                                                                    | <ul> <li>2) If you don't have an RSS Reader installed:<br/>Visit the Microsoft Edge Add-on store:<br/><u>https://microsoftedge.microsoft.com/addons/Microsoft-Edge-Extensions-Home</u></li> <li></li></ul> |
|----------------------------------------------------------------------------------------------------|----------------------------------------------------------------------------------------------------|
| 3) Search for <b>RSS feed reader</b><br>Q rss feed reader<br>Feeder - RSS Feed Reader<br>And install an RSS Reader of your choice as<br>Add-on in Microsoft Edge by pressing "Get"                                                                                                    | <ul> <li>4) Copy the following address into the Address Bar on the top left corner:<br/>http://mid.ecb.europa.eu/rss/mid.xml</li> <li></li></ul>                                                           |
| <ul> <li>5) Click on Subscribe to this feed and follow the instructions of your selected RSS Readers to finalise the subscription</li> <li>ECB - European Central Bank</li> <li>You are viewing a feed that contains frequently updated content. When you subscribe to a feed, it is computer and can be viewed in Internet Explorer and other programs. Learn more about feeds.</li> <li>Subscribe to this feed</li> </ul> | 6) If the subscription has been successful, the feed will appear in your Feeds Bar                                                                                                    |
| Liquidity Management Publication 17 December 2020, 11:25:54  Liquidity Management Publication 17 December 2020, 11:25:52                                                                                                    |                                                                                                    |
| Liquidity Management Publication 17 December 2020, 11:25:50  EURO-SHORT-TERM-RATE PUBLICATION MESSAGE                                                                                                    |                                                                                                    |

# 3. Internet Explorer

| 1) Open Internet Explorer                                                                                                    | 2) Copy the following address into the Search<br>Box on the top left corner:<br><u>http://mid.ecb.europa.eu/rss/mid.xml</u> Copy the following address into the Search<br>Box on the top left corner:<br><u>http://mid.ecb.europa.eu/rss/mid.xml</u> |
|----------------------------------------------------------------------------------------------------|----------------------------------------------------------------------------------------------------|
| <ul> <li>3) Click on Subscribe to this feed</li> <li>ECB - European Central Bank</li> <li>You are viewing a feed that contains frequently updated content. When you subscribe to a feed, it is added to a subscribe to this feed</li> <li>Subscribe to this feed</li> <li>Liquidity Management Publication</li> <li>17 December 2020. 11:25:54 ◆</li> <li>Liquidity Management Publication</li> <li>17 December 2020. 11:25:52 ◆</li> <li>Liquidity Management Publication</li> <li>17 December 2020. 11:25:52 ◆</li> <li>Liquidity Management Publication</li> <li>17 December 2020. 11:25:52 ◆</li> <li>Liquidity Management Publication</li> <li>17 December 2020. 11:25:52 ◆</li> </ul> | 4) Click on Subscribe                                                                                                    |
| <ul> <li>5) Subscription is now completed. Click on View my feeds to see feeds you are registered to.</li> <li>✓ View successfully subscribed to this feed!</li> <li>Updated content can be viewed in Internet Explorer and other programs that use the Common View my feeds</li> <li>ECB - European Central Bank</li> <li>Equidity Management Publication</li> <li>17 December 2020, 11:25:54 ◆</li> <li>Liquidity Management Publication</li> <li>17 December 2020, 11:25:52 ◆</li> <li>Liquidity Management Publication</li> <li>17 December 2020, 11:25:52 ◆</li> </ul>                                                                                                    | 6) If the subscription has been successful, the following feed will appear in your Feeds Bar:                                                                                                    |

### 4. Mozilla Firefox

| 1) Open Mozilla Firefox                                                                                                    | 2) If you don't have an RSS Reader installed:<br>Open the Add-ons Menu in Firefox                                                                                                |
|----------------------------------------------------------------------------------------------------|----------------------------------------------------------------------------------------------------|
| <ul> <li>3) Search for RSS</li> <li>Find more extensions RSS</li> <li>And install an RSS Reader of your choice as an Add-on in Mozilla Firefox</li> <li>+ Add to Firefox</li> </ul>                                                                                                    | <ul> <li>4) Copy the following address into the Address Bar on the top left corner:<br/>http://mid.ecb.europa.eu/rss/mid.xml</li> <li>① mid.ecb.europa.eu/rss/mid.xml</li> </ul> |
| <ul> <li>5) Click on Subscribe to this feed and follow the instructions of your selected RSS Readers to finalise the subscription</li> <li>ECB - European Central Bank</li> <li>We are viewing a feed that contains frequently updated content. When you subscribe to a feed, it is added computer and can be viewed in Internet Explorer and other programs. Learn more about feeds.</li> <li>Individual Subscribe to this feed</li> <li>Eliquidity Management Publication</li> <li>17 December 2020. 112552 ◆</li> <li>Liquidity Management Publication</li> <li>17 December 2020. 112552 ◆</li> </ul> | 6) If the subscription has been successful, the feed will appear in your Feeds Bar                                                                                               |

### 5. Microsoft Outlook

| 1) Open Microsoft Outlook<br>Microsoft*<br>Outlook                                                                                          | <ol> <li>In the folder list on the left of the screen,<br/>right-click the RSS Feeds folder and then<br/>select Add New RSS Feed</li> </ol> |
|----------------------------------------------------------------------------------------------------|----------------------------------------------------------------------------------------------------|
|                                                                                                    | Favorites                                                                                                    |
|                                                                                                    | 🔯 Inbox (3)                                                                                                    |
|                                                                                                    | 🔁 Sent Items                                                                                                    |
|                                                                                                    | Deleted Items                                                                                                    |
|                                                                                                    | Drafts [1]                                                                                                    |
|                                                                                                    | 🔁 Sent Items                                                                                                    |
|                                                                                                    | Deleted Items                                                                                                    |
|                                                                                                    | 🐻 Junk Email                                                                                                    |
|                                                                                                    | 🔁 Outbox                                                                                                    |
|                                                                                                    | RSS Feeds                                                                                                    |
| <ol> <li>Into the box just appeared, copy the following<br/>link and select Add:<br/><u>http://mid.ecb.europa.eu/rss/mid.xml</u></li> </ol> | <ul> <li>4) Subscription is now completed. Find the RSS feeds updates under the new folder ECB – European Central Bank.</li> </ul>          |
| New RSS Feed                                                                                                    | Favorites                                                                                                    |
| Enter the location of the RSS Feed you want to add to Outlook:                                                                              | 🔯 Inbox (3)                                                                                                    |
| Example: http://www.example.com/feed/main.xml                                                                                               | 🔄 Sent Items                                                                                                    |
| Add <u>C</u> ancel                                                                                                    | Deleted Items                                                                                                    |
|                                                                                                    | Drafts [1]                                                                                                    |
|                                                                                                    | 🔄 Sent Items                                                                                                    |
|                                                                                                    | ▷ 🗟 Deleted Items                                                                                                    |
|                                                                                                    | G Junk Email                                                                                                    |
|                                                                                                    | 🗟 Outbox                                                                                                    |
|                                                                                                    | A 🗟 RSS Feeds                                                                                                    |
|                                                                                                    | ECB - European Central Bank 🕦                                                                                                    |